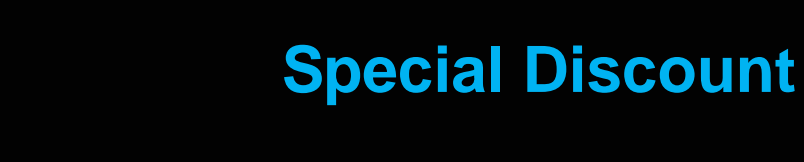

**Feature Reference** 

Date: September 15, 2016

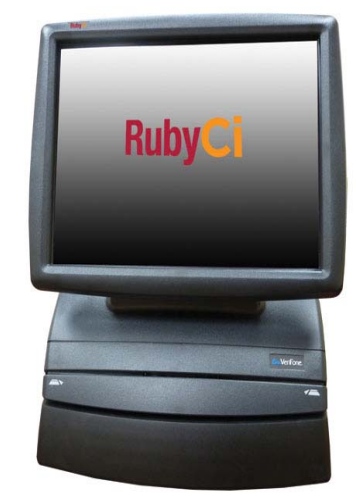

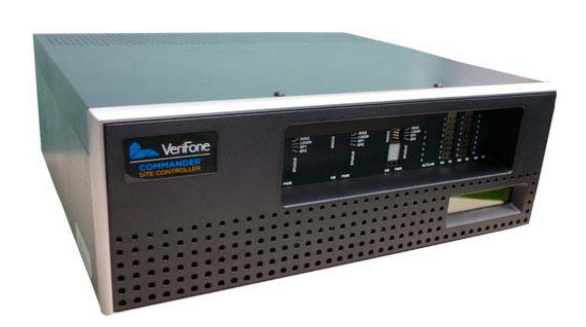

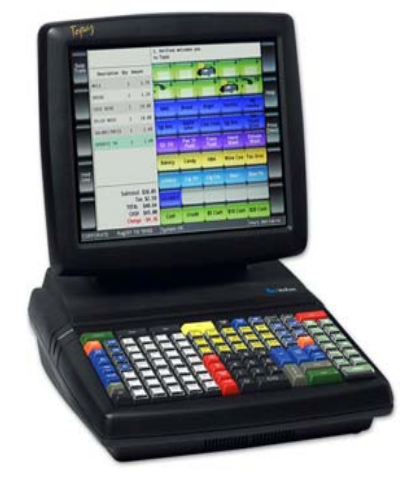

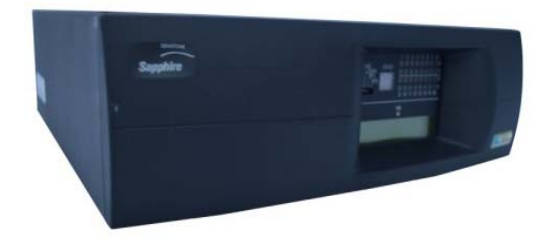

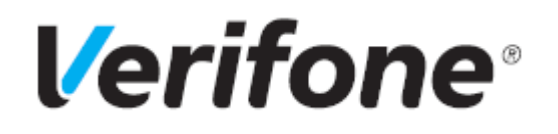

# **Special Discount**

### Using This Feature Reference

This Feature Reference provides detailed information on how to configure and use the Special Discount feature on two separate Verifone Site Controllers: Commander Site Controller and Sapphire.

Chapter one covers special discount on the Commander Site Controller and Chapter two relates to Sapphire. Both chapters contain the subsections listed below:

- Overview This section contains a brief description, requirements and the supported hardware configurations for the Special Discount feature on the related Site Controller.
- Configuring This section contains information on how to configure the Special Discount feature on the related Site Controller.
- Using This section describes how to prepare the specific Site Controller for the Special Discount feature.
- Reporting This section contains a sample report with a detailed report description for the Special Discount feature on the specific Site Controller.
- Troubleshooting This section may contain some trouble scenarios that may occur along with the steps needed to correct them. In some cases the user may need to perform procedures that are restricted to higher security levels (i.e. manager level as opposed to cashier).

Verifone, Inc. 88 West Plumeria Drive San Jose, CA 95134 Telephone: 408-232-7800 http://www.verifone.com

© 2016 Verifone, Inc. All rights reserved.

No part of this publication covered by the copyrights hereon may be reproduced or copied in any form or by any means - graphic, electronic, or mechanical, including photocopying, taping, or information storage and retrieval systems - without written permission of the publisher.

The content of this document is subject to change without notice. The information contained herein does not represent a commitment on the part of Verifone. All features and specifications are subject to change without notice.

Verifone, Ruby SuperSystem, and Secure PumpPAY are registered trademarks of Verifone, Inc. Ruby Card, iOrder, and Commander Site Controller are trademarks of Verifone. All other brand names and trademarks mentioned in this document are the properties of their respective holders.

# Revision History

| Date       | Description                                                     |
|------------|-----------------------------------------------------------------|
| 02/18/2016 | Updated Format.                                                 |
| 03/04/2016 | Updated Commander Site Controller chapter and updated Sapphire. |
| 09/15/2016 | Updated Format.                                                 |

# Contents

| GLOSSARY OF TERMS                                                                        |
|------------------------------------------------------------------------------------------|
| COMMANDER SITE CONTROLLER1                                                               |
| Overview                                                                                 |
| Feature Description                                                                      |
| Supported Hardware Configurations                                                        |
| Configuring Special Discount 2                                                           |
| Configuring with Command Configuration Client                                            |
| Enable Special Discounts for Departments                                                 |
| Enable Special Discounts for PLU items                                                   |
| Configure Special Discount Method of Payment                                             |
| Using Special Discount                                                                   |
| Reporting                                                                                |
| Summary Report                                                                           |
| Cashier Report                                                                           |
| Troubleshooting                                                                          |
| Error Code Table                                                                         |
| SAPPHIRE                                                                                 |
| Overview                                                                                 |
| Feature Description 16                                                                   |
| Supported Hardware Configuration 16                                                      |
| Configuring Special Discount                                                             |
| Configuring with Sapphire Configuration Manager                                          |
| Enable Special Discount for Departments                                                  |
| Enable Special Discount for PLU items                                                    |
| Configure Special Discount Method of Payment                                             |
| Using Special Discount                                                                   |
| Reporting                                                                                |
|                                                                                          |
| Summary Report                                                                           |
| Summary Report 28<br>Cashier Report 29                                                   |
| Summary Report       28         Cashier Report       29         Troubleshooting       30 |

# GLOSSARY OF TERMS

The following terms and definitions will assist the reader with understanding the content of the Feature Reference.

| Terms             | Definitions                                                                                                    |
|-------------------|----------------------------------------------------------------------------------------------------|
| МОР               | Method of Payment                                                                                                    |
| PLU               | Price Look Up                                                                                                    |
| POS System        | Includes the POS (Point of Sale) terminals, site controller and the Electronic Payment System (EPS).                                                                                                    |
| SMS               | <ul> <li>Site Management Suite for Commander</li> <li>Sapphire Management Suite for Sapphire</li> </ul>                                                                                                    |
| Special Discounts | A fixed percentage discount taken at the sub-total<br>level which applies only to certain eligible items within<br>the transaction. Special discounts are discounts for<br>specific situations or customers and differ from<br>standard discounts in that it is subtracted from the<br>sub-total. |

# **1** COMMANDER SITE CONTROLLER

# Overview

## **Feature Description**

The Special Discount Feature Reference provides and overview of special discounts, as well as how to use and configure these discounts on the Commander Site Controller.

A special discount is defined as a fixed percentage discount taken at the sub-total level which applies only to certain eligible items within the transaction. Special discounts are discounts for specific situations or customers and differ from standard discounts in that it is subtracted from the sub-total. Eligible items are designated by setting a flag in the Department or Price Look Up (PLU) file.

Special discounts are applied as a specialized Method of Payment (MOP) with the discount percentages stored in the MOP file. The MOP file can define multiple special discounts, however the system will use the same criteria to determine item eligibility. Only one special discount may be applied to any given transaction.

## **Supported Hardware Configurations**

- Commander with Topaz
- Commander with Ruby2
- RubyCi with Topaz
- RubyCi with Ruby2

# **Configuring Special Discount**

## Configuring with Command Configuration Client

### **Enable Special Discounts for Departments**

To allow special discounts to be applied to items in a department, select the "Allow Special Discount" option for that specific department.

1. From the Command Configuration Client, go to: Store Operations > Merchandise.

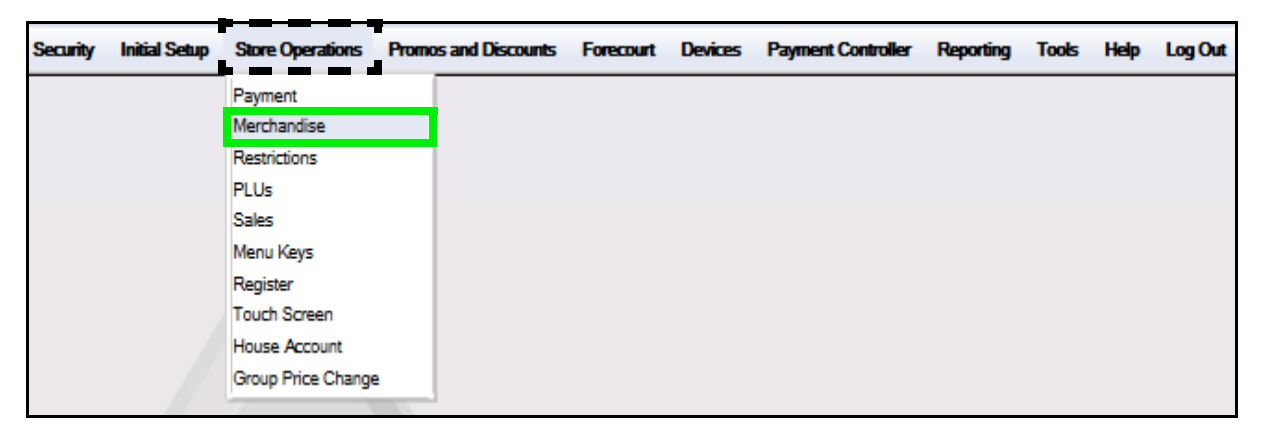

The Merchandise Configuration window displays.

| Merchandise Conf         | igu | ration     |
|--------------------------|-----|------------|
| Categories Product Codes | Dep | artments   |
|                          |     | Add Delete |
| Select Category          |     | Number     |
| 0001 - FUEL              |     | 1          |
| 0002 - OTHER FUEL        |     | Name       |
| 0003 - TOBACCO           |     | FUEL       |
| 0004 - ALCOHOL           |     |            |
| 0005 - FAST FOOD         |     |            |
| 0006 - TAX GROC.         |     |            |
| 0007 - N/TAX GROC.       | =   |            |
| 0008-LOTTO               |     |            |
| 0010 - CAR WASH          |     |            |
| 0011 - OTHER             |     |            |
| 0012 - Deli Kiosk        |     |            |
| 0013 - COFFEE            |     |            |
| 0014 - FOUNTAIN          |     |            |
| 0015 - BULK ICE CREAM    |     |            |
| 0016 - SOUP AND SALADS   |     |            |
| 0017 - ONLINE LTTRY      |     |            |
| 0018 - INSTNT LTTRY      |     |            |
| 0019 - LTTRY VCHR ISSD   |     |            |
| 0020 - FUEL              | Ŧ   |            |
|                          |     | ,<br>      |

2. Select the [Departments] tab.

| Merchandise Configuration Save Cancel |                                                                                                    |                                                                                                    |  |  |  |
|---------------------------------------|----------------------------------------------------------------------------------------------------|----------------------------------------------------------------------------------------------------|--|--|--|
| Categories Product Codes              | epartments                                                                                                    |                                                                                                    |  |  |  |
|                                       |                                                                                                    | Add Delete                                                                                                    |  |  |  |
| Select Department                     | Number 1 1 Min. Amount 0.00 Product Code 0400 - GENERAL MERCHAN Fuel Tax Exemption Fees ID Check 2 - TOBACCO ID CHECK Taxes 1 - STATE Blue Laws Options Allow Food Stamps Allow Fractional Quantity Fuel Denastment | Name         CIGARETTES         Max. Amount         0.00         Category         0001 - FUEL         Edit         Edit         Edit         Edit         Name         Name         Max. Amount         0.00         Category         0001 - FUEL         Image: Content in the second second seco |  |  |  |
|                                       | Fuel Department                                                                                                    | Money Order Department                                                                                                    |  |  |  |

- 3. Select the [Department] from the Department list.
- 4. From the Options parameters, select [Allow Special Discount] to enable special discounts to be applied to items in this department.

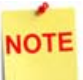

If this parameter is selected, the Special Discount MOP should be setup on Payment > MOP.

- 5. Repeat the above steps for all items in this department that may have a special discount applied to them.
- 6. Select [Save] to accept, or [Cancel] to exit without saving changes.

#### **Enable Special Discounts for PLU items**

To allow special discounts to be applied to a specific PLU Item, select the "*Special Discount*" property for each PLU.

1. From the Command Configuration Client, go to: Store Operations > PLUs.

| Security Initial Setu | p Store Operations Promo | s and Discounts | Forecourt | Devices | Payment Controller | Reporting | Tools | Help | Log Out |
|-----------------------|--------------------------|-----------------|-----------|---------|--------------------|-----------|-------|------|---------|
|                       | Payment                  |                 |           |         |                    |           |       |      |         |
|                       | Merchandise              |                 |           |         |                    |           |       |      |         |
|                       | Restrictions             |                 |           |         |                    |           |       |      |         |
|                       | PLUs                     |                 |           |         |                    |           |       |      |         |
|                       | Sales                    |                 |           |         |                    |           |       |      |         |
|                       | Menu Keys                |                 |           |         |                    |           |       |      |         |
|                       | Register                 |                 |           |         |                    |           |       |      |         |
|                       | Touch Screen             |                 |           |         |                    |           |       |      |         |
|                       | House Account            |                 |           |         |                    |           |       |      |         |
|                       | Group Price Change       |                 |           |         |                    |           |       |      |         |

The Price Look Up Manager window displays.

| Price Look Up Manager                                                   |                                                                                             |
|-------------------------------------------------------------------------|---------------------------------------------------------------------------------------------|
|                                                                         | Add Delete                                                                                  |
| Page 1 of 314                                                           | PLU 000000000000000000000000000000000000                                                    |
| Previous Retrieve PLUs Next                                             | Description PLANTERS DAYBRK APPLE CN                                                        |
| UPC Data A                                                              | Price 0.99 Seil Unit 1.000                                                                  |
| 0000000000000000 PLANTERS DAYERKA<br>0000000000011/000 SKNR RECTN PR3RM | Department 0017 - ICE CREAM DIP                                                             |
| 000000000017/000 \$1 SCR OFF                                            | Product Code                                                                                |
| 000000000024/000 \$2 SCR OFF                                            | Fees                                                                                        |
| 000000000048/000 \$10 SCR OFF                                           |                                                                                             |
| 0000000000055/000 \$20 SCR OFF                                          | ID Check                                                                                    |
| 0000000000079000 SM COFFEE EACH                                         |                                                                                             |
| 0000000000093/000 LG COFFEE EACH                                        |                                                                                             |
| 0000000000109/000 8/ HAM & TKY SUB                                      | Blue Laws Est                                                                               |
| 000000000115/000 SKNR RDCTN PRORM                                       |                                                                                             |
| 000000000130/000 8/" MEATBALL SUB                                       | Propenses                                                                                   |
| 0000000000147/000 8/ SEAFD WHITE S 🔻                                    |                                                                                             |
| 4 III +                                                                 | C Open C Not sold                                                                           |
|                                                                         | Returnable Food Stamp                                                                       |
|                                                                         | Special Discount Promo                                                                      |
|                                                                         |                                                                                             |
|                                                                         | C Precional City                                                                            |
|                                                                         | Taxable Rebate                                                                              |
|                                                                         | Additional environments and activities have been as to be activities that the TV II is said |
|                                                                         | Additioner erhourik egeinst which tex is to be cerculated when this PLU is SOID             |
|                                                                         | Amount 0.00                                                                                 |
|                                                                         |                                                                                             |
|                                                                         |                                                                                             |

2. Select the <PLU> from the PLU listing.

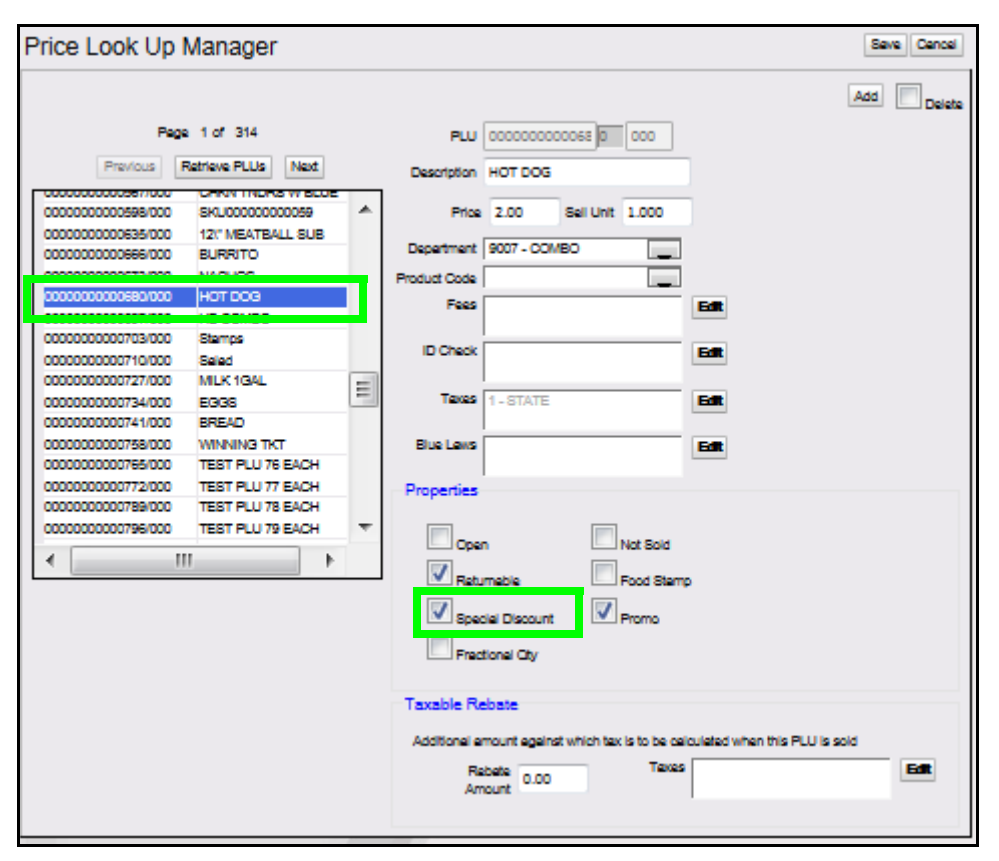

3. Select [Special Discount] under the Properties parameters to allow a special discount to be applied to the selected PLU.

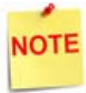

If this parameter is selected, the Special Discount MOP should be setup on Payment > MOP.

Repeat the above steps for each PLU Item to allow a special discount to be applied.

4. Select [Save] to accept, or [Cancel] to exit without saving changes.

#### **Configure Special Discount Method of Payment**

A special discount works as a MOP. This is a percentage based discount applied against PLUs and department sales configured as special discount eligible.

1. From the Command Configuration Client, go to: Store Operations > Payment.

| Security | Initial Setup | Store Operations   | Promos and Discounts | Forecourt | Devices | Payment Controller | Reporting | Tools | Help | Log Out |
|----------|---------------|--------------------|----------------------|-----------|---------|--------------------|-----------|-------|------|---------|
|          |               | Payment            |                      |           |         |                    |           |       |      |         |
|          |               | Merchandise        |                      |           |         |                    |           |       |      |         |
|          |               | Restrictions       |                      |           |         |                    |           |       |      |         |
|          |               | PLUs               |                      |           |         |                    |           |       |      |         |
|          |               | Sales              |                      |           |         |                    |           |       |      |         |
|          |               | Menu Keys          |                      |           |         |                    |           |       |      |         |
|          |               | Register           |                      |           |         |                    |           |       |      |         |
|          |               | Touch Screen       |                      |           |         |                    |           |       |      |         |
|          |               | House Account      |                      |           |         |                    |           |       |      |         |
|          |               | Group Price Change | 2                    |           |         |                    |           |       |      |         |
|          |               |                    |                      |           |         |                    |           |       |      |         |

The Payment Management window displays.

| Payment Management                                                                                                    |       |                                                                                                    |                                                                                                    |  |
|----------------------------------------------------------------------------------------------------|-------|----------------------------------------------------------------------------------------------------|----------------------------------------------------------------------------------------------------|--|
| MOP Currencies Fees                                                                                                    | Tax F | lates                                                                                                    |                                                                                                    |  |
| Select MOP<br>001 - CASH<br>002 - CHECK<br>003 - CREDIT<br>004 - DEBIT<br>005 - MAN CRED<br>006 - IN-HOUSE<br>007 - MAN CR2<br>008 - MANILIAL ERT                                                                                  | * III | Name<br>CASH<br>Minimum Amount<br>0.01<br>Limit<br>100.00<br>Tender Code                                                             | Delete MOP Code 00 - CASH Maximum Amount 0.00 #Additional Receipts 0 Tender Sub Code                                                         |  |
| 008 - MANDAL EB1<br>009 - LOTTO<br>010 - DRIVE OFF<br>011 - TAX COUPON<br>012 - \$20 CASH<br>013 - \$50 CASH<br>014 - EXACT CHANGE<br>015 - TRAV CHK<br>016 - LOTTERY<br>017 - PUMP TEST<br>018 - NTAX COUPN<br>019 - EBTCB<br>020 | Ŧ     | generic<br>Options<br>Force Safe Drop<br>Tender Amount F<br>Allow Zero Entry<br>Allow Refund<br>Allow Safe Drop<br>Force Ticket Prin | generic<br>© Open Drawer On Sale<br>Required © Cashier Report Prompt<br>Allow Without Sale<br>© Allow Change<br>© Allow Money Order Purchase |  |

2. Select the [MOP] tab.

| Payment Management                                                                                                    |       |                                                                                                    |                                                                                                    |  |
|----------------------------------------------------------------------------------------------------|-------|----------------------------------------------------------------------------------------------------|----------------------------------------------------------------------------------------------------|--|
| MOP Currencies Fees                                                                                                    | Tax   | Rates                                                                                                    |                                                                                                    |  |
| Select MOP                                                                                                    |       | Name                                                                                                    | Delete MOP Code                                                                                                    |  |
| 001 - CASH<br>002 - CHECK<br>003 - CREDIT<br>004 - DEBIT<br>005 - MAN CRED<br>006 - IN-HOUSE<br>007 - MAN CR2<br>008 - MANUAL EBT<br>009 - LOTTO<br>010 - DRIVE OFF<br>011 - TAX COUPON<br>012 - \$20 CASH<br>013 - \$50 CASH<br>014 - EXACT CHANGE | * III | SPECIAL DISC<br>Minimum Amount<br>10.00<br>Limit<br>0.00<br>Tender Code<br>generic<br>Options<br>Force Safe Drop<br>V Tender Amount F | 15 - SPECIAL_DISC<br>Maximum Amount<br>50.00<br>#Additional Receipts<br>0<br>Tender Sub Code<br>generic<br>Ø Open Drawer On Sale<br>Required Cashier Report Prompt |  |
| 015 - TRAV CHK<br>016 - LOTTERY<br>017 - PUMP TEST<br>018 - NTAX COUPN<br>019 - EBTCB<br>020 - SPECIAL DISC                                                                                                    | Ŧ     | Allow Zero Entry     Allow Refund     Allow Safe Drop     Force Ticket Prin                                                           | Allow Without Sale Allow Change Allow Money Order Purchase                                                                                                    |  |

3. Configure the Special Discount MOP parameters:

| Value       | Definition                                                                                                    |  |  |  |
|-------------|----------------------------------------------------------------------------------------------------|--|--|--|
| МОР         |                                                                                                    |  |  |  |
| Name        | Enter [Special Discount].                                                                                                    |  |  |  |
| MOP Code    | Select [15-Special_DISC].                                                                                                    |  |  |  |
| Min. Amount | Indicates the percentage discount for this MOP.                                                                              |  |  |  |
|             | If MOP Code = Special Discount, the<br>percentage discount is entered here. For<br>example, for a 10% discount, enter 10.00. |  |  |  |
| Max. Amount | Indicates the maximum discount amount for this MOP.                                                                          |  |  |  |
| Limit       | Alerts the cashier to make a safe drop.                                                                                      |  |  |  |

| Value                   | Definition                                                                                                    |
|-------------------------|----------------------------------------------------------------------------------------------------|
| #Additional<br>Receipts | Indicates how many additional receipts are required for this MOP.                                                                                                    |
| Tender Code             | Enter a <value> for NACS tender code. The value given<br/>represents the various types of tender, which may be<br/>rendered at the POS - NACS POS/Back Office Interface<br/>Guideline Common Data Element.</value>                |
| Tender Sub Code         | Enter the <value> for NACS tender sub code. The value<br/>given represents the various types of tender sub code,<br/>which may be rendered at the POS - NACS POS/Back<br/>Office Interface Guideline Common Data Element.</value> |

4. Configure the additional MOP Options:

| Options                |                            |
|------------------------|----------------------------|
| Force Safe Drop        | Open Drawer On Sale        |
| Tender Amount Required | Cashier Report Prompt      |
| Allow Zero Entry       | Allow Without Sale         |
| Allow Refund           | Allow Change               |
| Allow Safe Drop        | Allow Money Order Purchase |
| Force Ticket Print     |                            |

| Parameter                 | Value                                                                                                    |  |  |  |
|---------------------------|----------------------------------------------------------------------------------------------------|--|--|--|
| Options                   |                                                                                                    |  |  |  |
| Force Safe Drop           | Enables a safe drop message (if the Limit value is not 0.00).<br>The setting for "Force Safe Drop" determines<br>if a safe drop reminder is displayed or if a safe<br>drop is required once the calculated drawer<br>total for this MOP reaches this Limit. |  |  |  |
| Tender Amount<br>Required | Requires the clerk to enter an actual (counted) drawer amount before selecting this payment type.                                                                                                    |  |  |  |
| Allow Zero Entry          | Allows a zero entry response when entering a drawer amount for this payment type.                                                                                                    |  |  |  |
| Allow Refund              | Permits a Refund transaction to be tendered for this payment type.                                                                                                    |  |  |  |
| Allow Safe Drop           | Allows a safe drop for this payment type.                                                                                                    |  |  |  |

| Parameter                     | Value                                                                                                    |
|-------------------------------|----------------------------------------------------------------------------------------------------|
| Force Ticket Print            | Forces a receipt to be print for any transaction that includes this payment type.                                                                      |
| Open Drawer On<br>Sale        | Opens the cash drawer when a transaction includes this payment type.                                                                                   |
| Cashier Report<br>Prompt      | Prompts a cashier to enter the actual (counted) drawer amount when printing a cashier report.                                                          |
| Allow Without<br>Sale         | Permits acceptance without purchase. For example, cashing in a winning lotto ticket or permitting a check to be cashed without purchase.               |
| Allow Change                  | Allows the cashier to make change when amount or<br>amount due is selected. For example, if checks can be<br>written for more than amount of purchase. |
| Allow Money<br>Order Purchase | Permits the purchase of a money order with this payment type.                                                                                          |
| Delete                        | Removes the selected MOP.                                                                                                    |

5. Select [Save] to accept, or [Cancel] to exit without saving changes.

# **Using Special Discount**

Once a special discount has been enabled, and the MOP configured, it is ready to be applied.

For example, a special discount MOP was configured for a percentage discount of 10%:

- 1. From the POS > enter the **<Sale Items>**.
  - Hot Dog = \$2.00
  - Medium Soda = \$1.00

|               |             |              |                            |                   | WELCOME TO OUR STORE CW P<br>SWIPE CARD INCO |                  |                   |                  | PayPoint Comm Error<br>OMM IS OFFLINE |                      |              |  |
|---------------|-------------|--------------|----------------------------|-------------------|----------------------------------------------|------------------|-------------------|------------------|---------------------------------------|----------------------|--------------|--|
| Susp<br>Trans | Description | Qty          | Amount                     | (m) 1             | P 2                                          | <b>P</b> ,       | - ·               | - s              |                                       | P '                  | Help         |  |
|               | Hot Dog     | 1            | 2.00                       | Caller            | - Care                                       | ano .            | 1414.0            | - au             |                                       | 200                  |              |  |
|               | Medium Soda | 1            | 1,00                       | E                 | B                                            | D                | B                 | 12               | R                                     | B                    |              |  |
| Show<br>Fuel  |             |              |                            | Coffee 16 oz      | Coffee 20 Oz                                 | Coffee 24 Oz     | SGL DONUT         | DEN<br>DONUTS    | St.<br>Pete Times                     | Tampa Trib           | Show<br>Fuel |  |
|               |             |              |                            | Banana            | Orange                                       | Apple            | Bagel             | Danish           | USA Today                             | Wall St<br>Journal   |              |  |
|               |             |              |                            | Morning<br>Rush   | Evening<br>Rush                              | Saturday         | Sunday<br>Morning | Late<br>Night    | Lunch<br>Rush                         | Fuel Tkt<br>Print    |              |  |
|               |             |              |                            | Fountain          | Lunch<br>Menu                                | 6 in<br>Sub      | SIDES             | Auto<br>Misc     | Price<br>Check                        | Ropeat               | Check        |  |
|               |             |              |                            | Roller<br>Grill   | Fountain                                     | Coke             | 6PK.CAN<br>SODA   | 12 OZ<br>BTL     | SGL                                   | 16 OZ<br>FOUNTAIN    |              |  |
| Deli          |             |              |                            | SPECIAL<br>DISC   | Manual<br>POP                                | Allow<br>Food    | Price<br>Override | Clock<br>In/Out  | Kiesk<br>Order                        | Car<br>Wash          | Deli         |  |
| _             |             |              |                            | EXACT<br>CASH     | Next<br>Dollar                               | Rest In<br>Gas   |                   |                  | \$10 CASH                             | IN-HOUSE             |              |  |
| Void          | Sub         | total<br>Tax | \$3.00<br>\$0.00           | 6 in.<br>Cold Sub | 12 in.<br>cold Sub                           | 6 in.<br>Hot Sub | 12 in.<br>Hot Sub | Frozen<br>Drinks | Latte<br>Espresso                     | ice<br>Cream         |              |  |
|               | SD<br>Am    | t Due        | \$3.00<br>\$3.00<br>\$3.00 | Safe<br>Drop      | SafeDrop<br>Correct                          | Safe<br>Loan     | Pay In            | Pay Out          | GiftCard<br>Activate                  | GiftCard<br>Recharge |              |  |

2. Select [Total].

As special discount eligible items are added to the transaction, the system keeps a subtotal and displays it to the left of the food stamp total in the MOP section of the ticket window with an indicator of "SD".

| Subtotal | \$3.00 |
|----------|--------|
| Tax      | \$0.00 |
| TOTAL    | \$3.00 |
| SD:      | \$3.00 |
| Amt Due  | \$3.00 |

3. Select the [SPECIAL DISC] MOP

#### - OR -

Select [OTHER MOP] > press the arrow key until the Special Discount MOP appears > click [ENTER].

|               |                        |                                                                                  |                   | SWIPE CARD<br>WELCOME TO OUR STORE<br>SWIPE CARD |                       |                   |                   | CW PayPoint Comm Error<br>INCOMM IS OFFLINE |                      |                    |                |
|---------------|------------------------|----------------------------------------------------------------------------------|-------------------|--------------------------------------------------|-----------------------|-------------------|-------------------|---------------------------------------------|----------------------|--------------------|----------------|
| Susp<br>Trans | Description<br>Hot Dog | Qty<br>1                                                                         | Amount 2.00       | B                                                | <b>B</b> <sup>2</sup> | 12                | 10                | E.                                          | B                    | B                  | Help           |
|               | Medium Fountai         | 1                                                                                | 1.00              | R                                                | 17                    | P 10              | 10                | 12                                          | 13                   | 14                 |                |
| Show<br>Fuel  |                        |                                                                                  |                   | Coffee 16 oz                                     | Coffee 20 Oz          | Coffee 24 Oz      | SGL DONUT         | DZN<br>DONUTS                               | St.<br>Pete Times    | Tampa Trib         | Show<br>Fuel   |
|               |                        |                                                                                  |                   | Banana                                           | Orange                | Apple             | Ragel             | Danish                                      | USA Today            | Wall St<br>Journal |                |
|               |                        |                                                                                  |                   | Morning<br>Rush                                  | Evening<br>Rush       | Saturday          | Sunday<br>Morning | Late<br>Night                               | Lunch<br>Rush        | Fuel Tkt<br>Print  |                |
|               |                        |                                                                                  |                   | Fountain                                         | Lunch<br>Menu         | 6 in<br>Sub       | SIDES             | Auto                                        | Price<br>Check       | Repeat<br>Last     | Price<br>Check |
|               |                        |                                                                                  |                   | Roller<br>Grill                                  | Fountain              | Coke              | 6PK.CAN<br>SODA   | 12 OZ<br>BTL                                | SGL<br>SPORTS        | 16 OZ<br>FOUNTAIN  |                |
| Deli          | r                      |                                                                                  | →                 | SPECIAL<br>DISC                                  | Manual<br>POP         | Allow<br>Food     | Price<br>Override | Clock<br>In/Out                             | Kiosk<br>Order       | Car<br>Wash        | Deli           |
|               | 1                      |                                                                                  |                   | EXACT<br>CASH                                    | Next<br>Dollar        | Rest In<br>Gas    |                   |                                             | \$10 CASH            | IN-HOUSE           |                |
| Void<br>Line  | T                      | Tax \$0.00<br>TOTAL \$3.00<br>SPECIAL DISC\$0.30<br>SD: \$3.00<br>Amt Due \$2.70 | 6 in.<br>Cold Sub | 12 in.<br>Cold Sub                               | 6 in.<br>Hot Sub      | 12 in.<br>Hot Sub | Frozen<br>Drinks  | Latte<br>Espresso                           | ice<br>Cream         |                    |                |
|               | SPECIAL<br>SD:         |                                                                                  | Safe<br>Drop      | SafeDrop<br>Correct                              | Safe<br>Loam          | Pay In            | Pay Out           | GiftCard<br>Activate                        | GiftCard<br>Recharge |                    |                |
| CORPO         | RATE Reg101            | Till 1                                                                           | 0104              | 1                                                | arwash Pav            | Roint 1. Con      | mm Error          |                                             | Feb                  | 7. 2016 Juli PM    |                |

A special discount amount of 10% and the new subtotal will display.

|         | Tax  | \$0.00  |
|---------|------|---------|
| T(      | DTAL | \$3.00  |
| SPECIAL | DISC | C\$0.30 |
| SD:     |      | \$3.00  |
| Amt     | Due  | \$2.70  |

4. Tender the transaction to complete the sale.

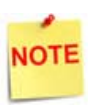

To remove a special discount, press [ERROR CORR]. A special discount cannot be removed if a food stamp or coupon MOP is entered.

A receipt will print with the details of the special discount transaction.

In this example, a special discount amount of \$0.30 (10% of the special discount eligible total) was deducted from the transaction.

- a. SPECIAL DISC = \$0.30
- b. SPECIAL DISC ELIGIBLE TOTAL = \$3.00

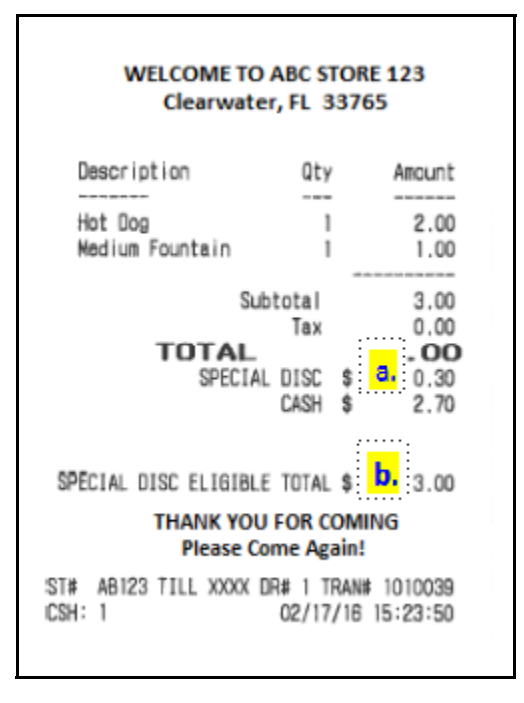

# Reporting

Special Discount is a method of payment. It is reported like any other MOP and its totals are reflected in Summary and Cashier reports.

### Summary Report

The Summary Report provides an overview of all sales from the beginning of the current period up to the time the report prints.

#### Report Details:

- TITLE: SUMMARY REPORT
- SUMMARY
  - MOP SALES: Total sales amount by method of payment.
  - NET SALES TOTAL: Total amount tendered after cancellations and refunds are deducted.
  - **PAYMENT OUT:** Total amount of nonsales transactions that are removed from the drawer.
  - **PAYMENT IN:** Total amount of nonsales transactions that added payment to the drawer.
  - TOTAL TO ACCOUNT FOR: Calculated using the following:
    - + Net Sales Total
    - Payment Out
    - + Payment In

#### SUMMARY REPORT ALL REGISTERS -----SUMMARY------MOP SALES 117.49 117.49 NET SALES TOTAL (241.00) PAYMENT OUT 100.00 PAYMENT IN -23.51TOTAL TO ACCOUNT FOR -----CASHIER DETAILS-----MOP SALES 86.74 CASH 24 EXACT CHANGE 29.50 8 1.25 SPECIAL DISC 4 117.49 TOTAL MOP SALES

- CASHIER DETAILS
  - MOP SALES: Summary of sales by method of payment.
    - CASH: Cash summary of sales by MOP.
    - EXACT CHANGE: Exact change summary of sales by MOP.
    - SPECIAL DISC: Special discount summary of sales by MOP.
    - TOTAL MOP SALES: Total amount of sales by MOP.

#### **Cashier Report**

The Cashier Report calculates the sales totals for that cashier on the terminal where the cashier performed the sales.

#### Report Details:

- TITLE: CASHIER REPORT
- **REG#**: Register for which the Cashier Report was generated.
- CASHIER #: ID and name of the employee who used the register.
- RCPTS: Beginning and ending receipt numbers issued during the cashier period.
- TOT: Total number of receipts printed on this terminal.
- ACT: Total number of receipts used by this cashier.
- OPEN CASHIER: Date and time this cashier started using the register.
- CLOSE CASHIER: Date and time this register was closed.
- SUMMARY
  - **BEGINNING CASH:** Amount with which cashier started the drawer.
  - MOP SALES: Total amount from the MOP SALES section.
  - NET SALES TOTAL: Total amount in sales transacted for the drawer.
  - TOTAL TO ACCOUNT FOR: Total amount that should be in the closed drawer.

#### CASHIER DETAILS

- MOP SALES: Summary of sales by method of payment.
  - CASH: Cash summary of sales by MOP.
  - SPECIAL DISC: Special discount summary of sales by MOP.
  - TOTAL MOP SALES: Total amount of sales by MOP.
- MEMO ITEMS
  - #ITEMS: Quantity of items sold.
  - #CUSTOMERS: Individual transactions.
- TOTALS
  - TOTAL MERCH SALES: Total amount of merchandise sales.

| CASHIER                                                                        | REP                                  | ORT                                   | #004  |
|--------------------------------------------------------------------------------|--------------------------------------|---------------------------------------|-------|
| REG #101 CASHIER<br>RCPTS: 1010040-10<br>OPEN CASHIER 02/<br>CLOSE CASHIER 02/ | #01 CO<br>010040<br>/17/16<br>/17/16 | RPORATE<br>TOT=1 A0<br>16:14<br>16:15 | CT=1  |
| BEGINNING CASH                                                                 | UMMARY                               | 1.1.1.1                               | 25.00 |
| HOP SHEES                                                                      |                                      |                                       | 3.00  |
| NET SALES TOTAL                                                                | 28.00                                |                                       |       |
| TOTAL TO ACCOUNT                                                               | FOR                                  |                                       | 28.00 |
| CASHI<br>MO                                                                    | er det<br>P sales                    | AILS<br>S                             |       |
| DOLLAR                                                                         | 1                                    | 2.70                                  |       |
| SPECIAL DISC                                                                   | 1                                    | 0.30                                  |       |
| TOTAL MOP SALES                                                                |                                      |                                       | 3.00  |
| MEM                                                                            | O ITEMS                              | S                                     |       |
| #TTEMS<br>#CUSTOMERS                                                           |                                      | 2                                     |       |
| TOTAL MERCH SALES                                                              | TOTALS                               |                                       | 3.00  |

# Troubleshooting

# Error Code Table

| Error<br>Code | Message              | Description / Action                                                                                                    |
|---------------|----------------------|----------------------------------------------------------------------------------------------------|
| E1116         | "AMOUNT TOO LARGE"   | The special discount is greater than<br>the maximum amount configured in<br>the special discount MOP<br>configuration.                   |
| E1188         | "MOP APPLIED BEFORE" | A special discount has already been<br>applied to the transaction; only one<br>special discount is allowed.                              |
| E1189         | "NO ELIGIBLE ITEM"   | A special discount cannot be<br>applied because there are no items<br>in the transaction set up to receive<br>a special discount.        |
| E1190         | "MUST BE FIRST MOP"  | The special discount MOP must be<br>entered first. Use [ERROR CORR] to<br>remove the other MOPs, then apply<br>the special discount MOP. |

# 2 SAPPHIRE

# Overview

## **Feature Description**

The Special Discount Feature Reference provides and overview of special discounts, as well as how to use and configure these discounts on Sapphire.

A special discount is defined as a fixed percentage discount taken at the sub-total level which applies only to certain eligible items within the transaction. Special discounts are discounts for specific situations or customers and differ from standard discounts in that it is subtracted from the sub-total. Eligible items are designated by setting a flag in the Department or Price Look Up (PLU) file.

Special discounts are applied as a specialized Method of Payment (MOP) with the discount percentages stored in the MOP file. The MOP file can define multiple special discounts, however the system will use the same criteria to determine item eligibility. Only one special discount may be applied to any given transaction.

## Supported Hardware Configuration

- Sapphire with Topaz
- Sapphire with Ruby

# **Configuring Special Discount**

## Configuring with Sapphire Configuration Manager

## **Enable Special Discount for Departments**

To allow special discounts to be applied to items in a department, select the "*Allow Special Discount"* option for that specific department.

1. From the Sapphire Configuration Manager, go to: Manager > Merchandise.

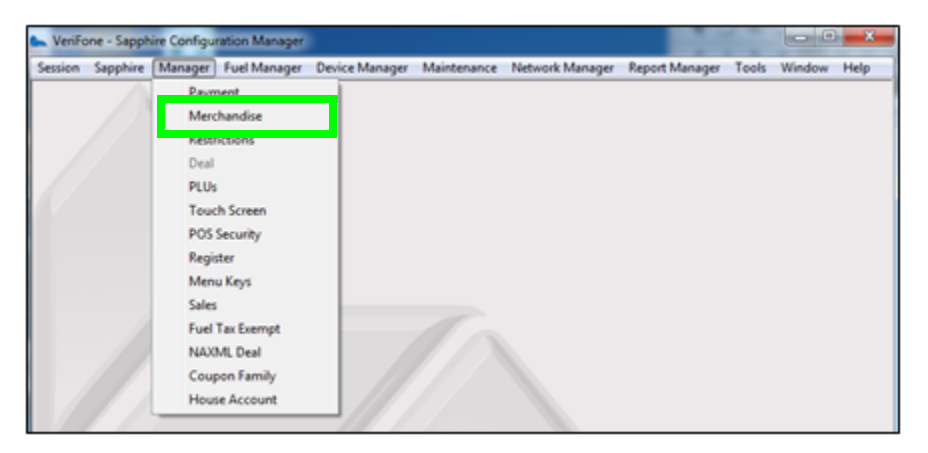

The Merchandise Configuration window displays.

|                      |                                              |                  | Mercha                     | andise Manag           |
|----------------------|----------------------------------------------|------------------|----------------------------|------------------------|
| alegory              | Product Code Departme                        | and .            |                            | Save                   |
| Num                  | Name                                         | Numb             | ec 1                       | Ne <u>w</u> Department |
| 0002                 | PREM CIGS - 1PK<br>PRODUCE                   | Descriptio       | I CIGARETTES               | Dglete Departmen       |
| 0004                 | DELI<br>DONUT/BAGEL                          | <u>M</u> in Amou | nt 0.00 Mag.Amount 0.00    | Bestore Departme       |
| 1006<br>1007<br>1008 | COFFEE<br>MUGS<br>FOUNTAIN                   | Product Cor      | ie:                        | 1                      |
| 0009                 | HBA<br>HBA TAX                               | Catego           | ge 0001 - FUEL             | 2                      |
| 012                  | ICE CREAM NOV<br>GROCERY TAX                 | E                |                            | -                      |
| 0014                 | PUBLICATIONS<br>NEWSPAPERS                   | JD Cheo          | k: 0001 - ALCOHOL ID CHECK |                        |
| 016<br>0017<br>0018  | ICE CREAM DIP<br>HOT DOGGER                  | Iaxe             | SE: 20001 · STATE          |                        |
| 1019<br>1020<br>1021 | FUEL<br>SANDWICH                             | Euel Taxe        | 0002 · CONDENT             |                        |
| 022<br>023           | V-POWER<br>DIESEL                            | Blue Lav         | #: Blue Law 1              |                        |
| 1024<br>1025         | SOUP AND SALADS<br>Phone Cards<br>CIET CARDS | Oution           | Blue Law 2                 |                        |
| 1027<br>1028         | LOTTERY<br>INSTNTCKTLTRYSAL                  | Übee             | Allow Special Discount     |                        |
| 1029<br>1030         | UTTRY VCHR ISSD<br>ONLNELTRYPAYOUT           |                  | Mark as Negative           |                        |
| 0032                 | DELI KIOSK                                   | *                | Mark as Money Order        |                        |

2. Select the [Departments] tab.

| itegory              | Product Cod Departmen                         | nt. |                    |                                                     | Save              |
|----------------------|-----------------------------------------------|-----|--------------------|-----------------------------------------------------|-------------------|
| Num                  | Name                                          |     | Number:            | 401                                                 | New Department    |
| 0070<br>0071<br>0072 | DELI 6IN SAND<br>DELI 12 IN SAND<br>PIZZA MED | ^   | Description:       | Roller Grill                                        | Delete Department |
| 0073                 | PIZZA LG<br>PIZZA SLICES                      |     | <u>M</u> in Amount | 10.00 Mag Amount: 50.00                             | Restore Departmen |
| 0075<br>0099<br>0100 | UNDEFINED ITEMS<br>HANDYFOODS 6               |     | Product Code:      | 0106 - OTHER DISOUNT                                |                   |
| 0101<br>0126<br>0130 | GIFT CARD RECHARGE                            |     | Category:          | 0007 - N/TAX GROC.                                  |                   |
| 0140<br>0141         | AMMUNITION                                    |     | <u>F</u> ee:       |                                                     |                   |
| 0200<br>0201<br>0401 | BueDown NTax<br>Roler Gril                    | n   | ID Check:          | 0001 · ALCOHOL ID CHECK     0002 · TOBACCO ID CHECK |                   |
| )508<br>)509<br>)510 | 509-WF<br>510-WF                              | =   | <u>⊺</u> axes:     | 0001 - STATE<br>0002 - LUXURY                       | :                 |
| 0620<br>5541         | 620-WF<br>Lottery Sales Winner                |     | Euel Taxes:        | ,<br>                                               | 5                 |
| 3001<br>3889         | NACS Demo Neg Items<br>FCE Deli               |     | <u>B</u> lue Laws: | Blue Law 1<br>Blue Law 2                            |                   |
| 3001<br>3002<br>3003 | CANDY<br>HBA                                  |     | Options:           | Allow Food Stamps                                   |                   |
| 3004<br>3005<br>3006 | DAIRY                                         |     |                    | Allow Fractional Quantity                           |                   |
| 9007<br>9008         | COMBO FAST FOOD                               | -   |                    | Mark as Fuel                                        |                   |

- 3. Select the [Department] from the Department list.
- 4. From the Options parameters, select [Allow Special Discount] to enable special discounts to be applied to items in this department.

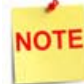

If this parameter is selected, the Special Discount MOP should be setup on Payment > MOP.

- 5. Repeat the above steps for all items in this department that may have a special discount applied to them.
- 6. Select [Save] to accept, or [Cancel] to exit without saving changes.

#### Enable Special Discount for PLU items

To allow special discounts to be applied to a specific PLU Item, select the "*Special Discount*" property for each PLU.

1. From the Sapphire Configuration Manager, go to: Manager > PLUs.

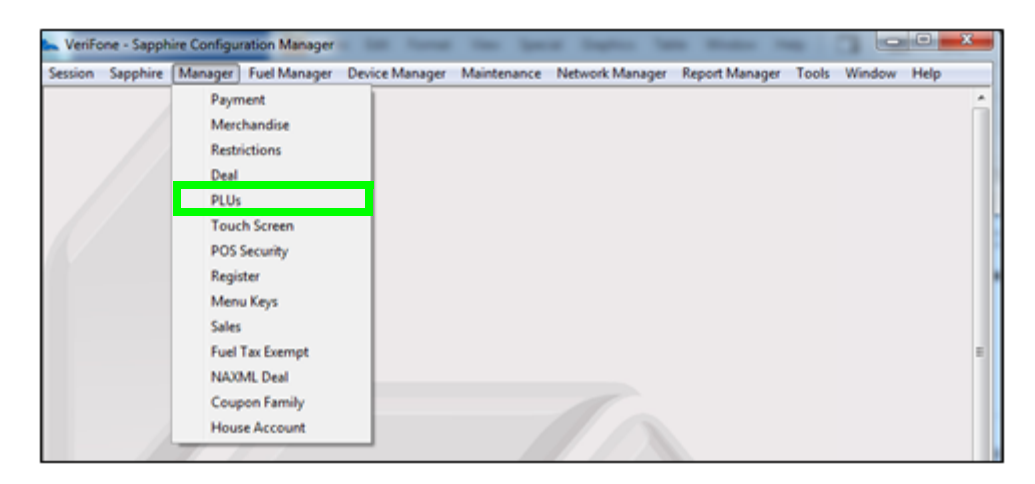

The Price Look Up Manager window displays.

| Carolina Cunar Cina                        |                                      |                   | Price Look Up Manag                                              | er |
|--------------------------------------------|--------------------------------------|-------------------|------------------------------------------------------------------|----|
| Page 1 Page 1 New/Modified Previous Retrie | of 314<br>Deleted                    | PLU:<br>Modifier: | Add New PLU           0000000009997           000         Delete | ]  |
| UPC<br>000000009997/000                    | Desc  ITEM D                         | Price:            | 9.97 Sell Unit: 1.000                                            |    |
| 000000009998/000 00000009999/000           | ITEM E                               | Department:       | TEST A DEPT                                                      |    |
| 000000000000000000000000000000000000000    | PLANTERS DAYBRK<br>\$1 SCR OFF       | Prod Code:        | •                                                                |    |
| 000000000002/000 00000000003/000           | \$2 SCR OFF<br>\$5 SCR OFF           | ID Check:         | · · · · ·                                                        |    |
| 000000000004/000 00000000005/000           | \$10 SCR OFF<br>\$20 SCR OFF         | Taxes:            | STATE                                                            |    |
| 000000000007/000<br>000000000008/000       | SM COFFEE EACH<br>MED COFFEE EACH    | Properties:       |                                                                  |    |
| 000000000009/000 0000000000010/000         | LG COFFEE EACH<br>8" HAM & TKY SUB E | Blue Laws:        |                                                                  |    |
| 000000000012/000                           | BASIC PK                             | and water.        | Apply Blue Law - 2                                               |    |
| <u> </u>                                   |                                      |                   |                                                                  |    |

2. Select the <**PLU**> from the PLU listing.

|                                                                                                    |                                                                                                    |                                                                                                    | F                                                          | Price Look U                                                | Jp Manager<br>Save |       |
|----------------------------------------------------------------------------------------------------|----------------------------------------------------------------------------------------------------|----------------------------------------------------------------------------------------------------|------------------------------------------------------------|-------------------------------------------------------------|--------------------|-------|
| Sapphire Super Size Page 2 New/Modified Previous Retrie UPC 000000000131/000 00000000135/001 000000000135/001 000000000135/002 000000000141/000 000000000141/001 000000000141/001 000000000141/001 000000000141/003 000000000145/001 000000000145/001 0000000000145/001 0000000000000000000000000000000000 | of 314<br>Deleted<br>Ve PLUs Next<br>Desc A<br>HOT DOG<br>SM.COFFEE<br>MED. COFFEE<br>LG.COFFEE<br>Ice 20#<br>SM FOUNT DR<br>MED FOUNT DR<br>LG FOUNT DR<br>LG FOUNT DR<br>SGL DONUT<br>SGL DONUT<br>SGL COOKIE | PLU:<br>Modifier:<br>Description:<br>Price:<br>Department:<br>Prod Code:<br>Fee:<br>ID Check:<br>Taxes:<br>Properties: | 000000000<br>000<br>HOT DOG<br>2.00<br>N/TAX GF<br>OTHER D | 00131<br>Delete<br>Sell Unit: 1.000<br>ROC<br>ISOUNT        | Save               |       |
| 000000000145/003<br>000000000146/000<br>000000000146/001<br>000000000147/000                                                                                                    | 3 CDOKJES<br>DAILY NEWS<br>SUNDAY NEWS<br>Danish                                                                                                    | Blue Laws:                                                                                                    | Apply Bl.<br>Apply Bl.                                     | ie Law - 1 □<br>ie Law - 2 □                                |                    |       |
| 3. From Proper<br>[Box] to vie                                                                                                    | ties parameters<br>w Full Property                                                                                                    | s, select t<br>options.                                                                                                | he                                                         | Full Propert                                                | y View             | Done  |
| <ol> <li>Select [Special disconstruction of the selected PLI</li> </ol>                                                                                                    | cial Discount] to<br>ount to be appli-<br>J.                                                                                                    | o allow a<br>ed to the                                                                                                 |                                                            | Open     Not Sold     Returnable                            |                    | 2.412 |
| 5. Select [Don<br>peat the above s<br>ow a special disc                                                                                                    | e].<br>teps for each PL<br>ount to be appli                                                                                                    | .U Item to<br>ied.                                                                                                    | )                                                          | Food Stamp     Special Discour     Promo     Fractional Qty | ot                 |       |

NOTE

If this parameter is selected, the Special Discount MOP should be setup on Payment > MOP.

## **Configure Special Discount Method of Payment**

A special discount works as a MOP. This is a percentage based discount applied against PLUs and department sales configured as special discount eligible.

1. From the Sapphire Configuration Manager, go to: Manager > Payment.

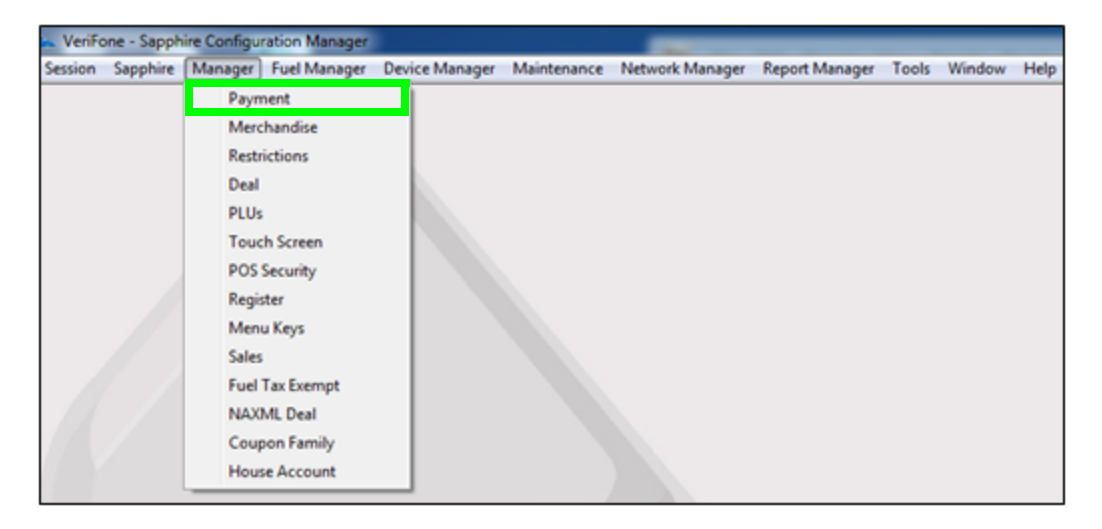

The Payment Management window displays.

|                                                                                                    |                                                                                                    |                                                             |                                                                                                    | Payment M                                        | lanagement                     |
|----------------------------------------------------------------------------------------------------|----------------------------------------------------------------------------------------------------|-------------------------------------------------------------|----------------------------------------------------------------------------------------------------|--------------------------------------------------|--------------------------------|
| MOP (                                                                                                    | urrencies   <u>F</u> ees   <u>I</u> ax Rates                                                                                                    |                                                             |                                                                                                    |                                                  | Save                           |
| ID<br>1<br>2<br>3<br>4<br>5<br>6<br>7<br>8<br>9<br>10<br>11<br>12<br>13<br>14<br>15<br>16<br>17<br>18<br>19<br>20 | Payment Name<br>CASH<br>CREDIT<br>TRAVELLERS<br>DEBIT<br>COUPON<br>IN-HOUSE<br>LOTTERY<br>LOTTO<br>EBT-FOOD OFFLINE<br>EBT-CASH OFFLINE<br>PREPAID GIFT CARD<br>PUMP TEST<br>PUMP OVERRUN<br>EBT FOOD ONLINE<br>EBT CASH ONLINE<br>\$5<br>\$10<br>\$20<br>\$50<br>FLEX MOP | ID:<br>Name:<br>Code:<br>Min. Amount:<br>Limit:<br>Options: | 1<br>CASH<br>00000 - CASH<br>0.00<br>25.00<br>Force Safe Drop<br>Open Drawer On Sale<br>Tender Amount Required<br>Cashier Report Prompt<br>Allow Zero Entry<br>Allow Without Sale<br>Allow Refund<br>Allow Change<br>Allow Change<br>Allow Money Order Purch<br>Force Ticket Print | Max. Amount: 0.00<br># Additional<br>Receipts: 0 | Delete MOP<br>Restore MOP<br>▼ |

2. Select the [MOP] tab.

|    |                                                                                                    |                                                            |                                                                                                    | Payme                                    | nt M        | anagem                                          |
|----|----------------------------------------------------------------------------------------------------|------------------------------------------------------------|----------------------------------------------------------------------------------------------------|------------------------------------------|-------------|-------------------------------------------------|
| ID | Currencies Eees Lax Rates Payment Name CASH CREDIT TRAVELLERS DEBIT COUPON IN-HOUSE LOTTERY LOTTO EBT-FOOD OFFLINE EBT-CASH OFFLINE PREPAID GIFT CARD PUMP TEST PUMP OVERRUN EBT-COOD ON | ID:<br>Name:<br>Code:<br>Min. Amount<br>Limit:<br>Options: | 20<br>SPECIAL DISCOUNT<br>00015 - SPECIAL_DISC<br>10.00<br>0.00<br>Force Safe Drop<br>Open Drawer On Sale                                                                                        | Max Amount:<br># Additional<br>Receipts: | 50.00<br> 0 | <u>Save</u><br><u>Delete MOP</u><br>Bestore MOP |
|    | EBT FOOD ONLINE<br>EBT CASH ONLINE<br>\$5<br>\$10<br>\$20<br>\$50<br>\$PECIAL DISCOUNT                                                                                                   |                                                            | Tender Amount Requir     Cashier Report Prompt     Allow Zero Entry     Allow Without Sale     Allow Refund     Allow Change     Allow Safe Drop     Allow Money Order Pu     Force Ticket Print | red<br>rchase                            |             |                                                 |

3. Configure the special discount MOP parameters:

| Value                   | Definition                                                                                                    |  |  |  |  |
|-------------------------|----------------------------------------------------------------------------------------------------|--|--|--|--|
| МОР                     |                                                                                                    |  |  |  |  |
| Name                    | Enter [Special Discount].                                                                                                    |  |  |  |  |
| MOP Code                | Select [15-Special_DISC].                                                                                                    |  |  |  |  |
| Min. Amount             | Indicates the percentage discount for this MOP.<br>If MOP Code = Special Discount, the<br>percentage discount is entered here. For<br>example, for a 10% discount, enter 10.00. |  |  |  |  |
| Max. Amount             | Indicates the maximum discount amount for this MOP.                                                                                                    |  |  |  |  |
| Limit                   | Alerts the cashier to make a safe drop.                                                                                                    |  |  |  |  |
| #Additional<br>Receipts | Indicates how many additional receipts are required for this MOP.                                                                                                    |  |  |  |  |

4. Configure the additional MOP Options:

| Parameter                 | Value                                                                                                    |
|---------------------------|----------------------------------------------------------------------------------------------------|
| Options                   |                                                                                                    |
| Force Safe Drop           | Enables a safe drop message (if the Limit value is not 0.00).                                                                                                    |
|                           | The setting for "Force Safe Drop" determines<br>if a safe drop reminder is displayed or if a safe<br>drop is required once the calculated drawer<br>total for this MOP reaches this Limit. |
| Open Drawer On<br>Sale    | Opens the cash drawer when a transaction includes this payment type.                                                                                                    |
| Tender Amount<br>Required | Requires the clerk to enter an actual (counted) drawer amount before selecting this payment type.                                                                                          |
| Cashier Report<br>Prompt  | Prompts a cashier to enter the actual (counted) drawer amount when printing a cashier report.                                                                                              |
| Allow Zero Entry          | Allows a zero entry response when entering a drawer amount for this payment type.                                                                                                    |
| Allow Without<br>Sale     | Permits acceptance without purchase. For example, cashing in a winning lotto ticket or permitting a check to be cashed without purchase.                                                   |
| Allow Refund              | Permits a Refund transaction to be tendered for this payment type.                                                                                                    |
| Allow Change              | Allows the cashier to make change when amount or<br>amount due is selected. For example, if checks can be<br>written for more than amount of purchase.                                     |

| Parameter                     | Value                                                                             |
|-------------------------------|-----------------------------------------------------------------------------------|
| Allow Safe Drop               | Allows a safe drop for this payment type.                                         |
| Allow Money<br>Order Purchase | Permits the purchase of a money order with this payment type.                     |
| Force Ticket Print            | Forces a receipt to be print for any transaction that includes this payment type. |
| Delete MOP                    | Removes the selected MOP.                                                         |

5. Select [Save] to accept changes.

# **Using Special Discount**

Once a special discount has been enabled, and the MOP configured, it is ready to be applied.

For example, a special discount MOP was configured for a percentage discount of 10%:

- 1. From the POS > enter the **<Sale Items>**.
  - Hot Dog = \$2.00
  - Medium Soda = \$1.00

|               |                        |                             | WELCOME TO<br>SWIPE CARD | O OUR STORE         |                  | CW P<br>INCO      | PayPoint Com     | m Error<br>VE        |                      |       |
|---------------|------------------------|-----------------------------|--------------------------|---------------------|------------------|-------------------|------------------|----------------------|----------------------|-------|
| Susp<br>Trans | Description<br>Hot Dog | <b>Qty Amount</b><br>1 2.00 | R '                      | R *                 | 12               | R                 | 10               | 10                   | 1                    | Help  |
| _             | Medium Soda            | 1 1.00                      | The state                | R.                  | 10               | 13                | 12               | er A                 | 14                   | -     |
| Show<br>Fuel  |                        |                             | Coffee 16 oz             | Coffee 20 Oz        | Coffee 24 Oz     | SGL DONUT         | DZN<br>DONUTS    | St.<br>Pete Times    | Tampa Trib           | Show  |
|               |                        |                             | Banana                   | Orange              | Apple            | Bagel             | Danish           | USA Today            | Wall St<br>Journal   |       |
|               |                        |                             | Morning<br>Rush          | Evening<br>Rush     | Saturday         | Sunday<br>Morning | Late<br>Night    | Lunch<br>Rush        | Fuel Tkt<br>Print    |       |
|               |                        |                             | Fountain                 | Lunch<br>Menu       | 6 in<br>Sub      | SIDES             | Auto<br>Misc     | Price<br>Check       | Repeat<br>Last       | Check |
|               |                        |                             | Roller<br>Grill          | Fountain            | Coke             | 6PK.CAN<br>SODA   | 12 OZ<br>BTL     | SGL                  | 16 OZ<br>FOUNTAIN    |       |
| Deli          |                        |                             | SPECIAL<br>DISC          | Manual<br>POP       | Allow<br>Food    | Price<br>Override | Clock<br>In/Out  | Kiosk<br>Order       | Car<br>Wash          | Deli  |
| _             |                        |                             | EXACT<br>CASH            | Next<br>Dollar      | Rest In<br>Gas   | TAX               |                  | \$10 CASH            | IN-HOUSE             |       |
| Void          | Subto                  | otal \$3.00<br>Tax \$0.00   | 6 in.<br>Cold Sub        | 12 in.<br>cold Sub  | 6 in.<br>Hot Sub | 12 in.<br>Hot Sub | Frozen<br>Drinks | Latte<br>Espresso    | lce<br>Cream         |       |
| C. C. C.      | SD:<br>Ant             | S3.00<br>Due \$3.00         | Safe<br>Drop             | SafeDrop<br>Correct | Safe<br>Loan     | Pay in            | Pay Out          | GiftCard<br>Activate | GiftCard<br>Recharge |       |

2. Select [Total].

As special discount eligible items are added to the transaction, the system keeps a subtotal and displays it to the left of the food stamp total in the MOP section of the ticket window with an indicator of "SD".

| Subtotal | \$3.00 |
|----------|--------|
| Tax      | \$0.00 |
| TOTAL    | \$3.00 |
| SD:      | \$3.00 |
| Amt Due  | \$3.00 |

3. Select the [SPECIAL DISC] MOP

#### OR

Select [OTHER MOP] > press the arrow key until the Special Discount MOP appears > click [ENTER].

| cription<br>Dog<br>um Fountai | Qty<br>1                        | Amount                                                      | proc. 1                                                                                             |                                                                                                    |                                                                                                    | 2                                                                                                    |                                                                                                    |                                                                                                    |                                                                                                    | 5                                                                                                    |
|-------------------------------|---------------------------------|-------------------------------------------------------------|----------------------------------------------------------------------------------------------------|----------------------------------------------------------------------------------------------------|----------------------------------------------------------------------------------------------------|----------------------------------------------------------------------------------------------------|----------------------------------------------------------------------------------------------------|----------------------------------------------------------------------------------------------------|----------------------------------------------------------------------------------------------------|----------------------------------------------------------------------------------------------------|
| um Fountai                    |                                 | 2.00                                                        | 1.0                                                                                                 | R 2                                                                                                    | 12                                                                                                    | 10                                                                                                    | 1                                                                                                    | B                                                                                                    | D'                                                                                                    | Help                                                                                                    |
|                               | 1                               | 1.00                                                        | R.                                                                                                  | 12,                                                                                                    | P 10                                                                                                    | 1                                                                                                    | 12                                                                                                    | 13                                                                                                    | 14                                                                                                    |                                                                                                    |
|                               |                                 |                                                             | Coffee 16 oz                                                                                        | Coffee 20 Oz                                                                                                    | Coffee 24 Oz                                                                                                    | SGL DONUT                                                                                                    | DZN<br>DONUTS                                                                                                    | St.<br>Pete Times                                                                                                    | Tampa Trib                                                                                                    | Show<br>Fuel                                                                                                    |
|                               |                                 |                                                             | Banana                                                                                              | Orange                                                                                                    | Apple                                                                                                    | Ragel                                                                                                    | Danish                                                                                                    | USA Today                                                                                                    | Wall St<br>Journal                                                                                                    |                                                                                                    |
|                               |                                 |                                                             | Morning<br>Rush                                                                                     | Evening<br>Rush                                                                                                    | Saturday                                                                                                    | Sunday<br>Morning                                                                                                    | Late<br>Night                                                                                                    | Lunch<br>Rush                                                                                                    | Fuel Tit<br>Print                                                                                                    |                                                                                                    |
|                               |                                 |                                                             | Fountain                                                                                            | Lunch<br>Menu                                                                                                    | 6 in<br>Sub                                                                                                    | SIDES                                                                                                    | Auto<br>Misc                                                                                                    | Price<br>Check                                                                                                    | Repeat<br>Last                                                                                                    | Price<br>Check                                                                                                    |
|                               |                                 |                                                             | Roller<br>Grill                                                                                     | Fountain                                                                                                    | Coke                                                                                                    | GPK.CAN<br>SODA                                                                                                    | 12 OZ<br>BTL                                                                                                    | SGL<br>SPORTS                                                                                                    | 16 OZ<br>FOUNTAIN                                                                                                    | =                                                                                                    |
| ŗ                             |                                 | • →                                                         | SPECIAL<br>DISC                                                                                     | Manual<br>POP                                                                                                    | Allow<br>Food                                                                                                    | Price<br>Override                                                                                                    | Clock<br>In/Out                                                                                                    | Kiesk<br>Order                                                                                                    | Car<br>Wash                                                                                                    | Deli                                                                                                    |
| ↓                             |                                 |                                                             | EXACT<br>CASH                                                                                       | Next<br>Dollar                                                                                                    | Rest in<br>Gas                                                                                                    |                                                                                                    |                                                                                                    | \$10 CASH                                                                                                    | IN-HOUSE                                                                                                    |                                                                                                    |
| T                             | Tax                             | \$0.00<br>\$3.00                                            | 6 in.<br>Cold Sub                                                                                   | 12 in.<br>Cold Sub                                                                                                    | 6 in.<br>Hot Sub                                                                                                    | 12 in.<br>Hot Sub                                                                                                    | Frozen<br>Drinks                                                                                                    | Latte<br>Espresso                                                                                                    | ice<br>Cream                                                                                                    |                                                                                                    |
| SPECIAL<br>SD:<br>Amt         | DIS                             | \$3.00<br>\$2.70                                            | Safe<br>Drop                                                                                        | SafeDrop<br>Correct                                                                                                    | Safe<br>Loan                                                                                                    | Pay In                                                                                                    | Pay Out                                                                                                    | GiftCard<br>Activate                                                                                                    | GiftCard<br>Recharge                                                                                                    |                                                                                                    |
|                               | SPECIAL<br>SD:<br>Ant<br>Rest01 | Tax<br>TOTAL<br>SPECIAL DIS<br>SD:<br>Ant Due<br>Region Tal | Tax \$0.00<br>TOTAL \$3.00<br>SPECIAL DISC\$0.30<br>SD: \$3.00<br>Ant Due \$2.70<br>Read Tot 1 3004 | Coffee 16 oz<br>Esnana<br>Morning<br>Rush<br>Fountain<br>Roller<br>Grill<br>SPECIAL<br>DISC<br>SPECIAL DISCS0.30<br>SD: \$3.00<br>Ant Due \$2.70<br>Reviol Tol 10104 | Coffee 15 oz Coffee 20 Oz<br>Banana Orange<br>Morning Evening<br>Rush Evening<br>Rush Evening<br>Rush Fountain<br>Fountain Lunch<br>Menu<br>Roller<br>Fountain<br>SPECIAL DUNCH<br>Tax \$0.00<br>TOTAL \$3.00<br>SPECIAL DISC\$0.30<br>SPECIAL DISC\$0.30<br>SD: \$3.00<br>Ant Due \$2.70<br>Performed Total Total | Coffee 16 oz Coffee 20 Oz Coffee 24 Oz<br>Esnana Orange Apple<br>Morning Evening Saturday<br>Fountain Lunch 6 in<br>Sub<br>Roller<br>Fountain Coke<br>SPECIAL DISCE<br>Tax \$0.00<br>TOTAL \$3.00<br>SPECIAL DISCS0.30<br>SD: \$3.00<br>Ant Due \$2.70<br>Rest in Drawash Pay Keint 1 Core | Coffee 16 of Coffee 20 Of Coffee 24 Of SGL DONUT<br>Banana Orange Apple Bagel<br>Morning Evening Saturday Morning<br>Fountain Lunch 6 in SIDES<br>Roller Fountain Coke 6PK.CAN<br>SUDES<br>Roller Fountain Coke 6PK.CAN<br>SUDES<br>SPECIAL DISC Manual Allow Price<br>SPECIAL DISC Manual Allow Price<br>EXACT Next Rest In TAX<br>COUPON<br>TOTAL \$3.00<br>SPECIAL DISCS0.30<br>SD: \$3.00<br>Ant Due \$2.70<br>Paylon Context 1 Comm Error | Coffee 16 oz Coffee 20 Oz Coffee 24 Oz SGL DONUT<br>Banana Orange Apple Bagel Danish<br>Morning Evening Saturday Morning Night<br>Fountain Lunch 6 in SIDES Auto<br>Morning Fountain Coke 6PK.CAN 12 OZ<br>SODA 12 OZ<br>BEL<br>Fountain Lunch 6 in SIDES Auto<br>Micc<br>Roller Fountain Coke 6PK.CAN 12 OZ<br>SDDA 12 OZ<br>SDDA 12 OZ | Coffee 16 of Coffee 20 Of Coffee 24 Of SGL DONUT DONUTS Peter Times<br>Banana Orange Apple Bagel Danish USA Today<br>Morning Evening Saturday Sunday Late Lunch<br>Rush Fountain Lunch 6 in SIDES Auto Price<br>Fountain Lunch 6 in SIDES Auto Price<br>Roller Fountain Coke 6PK.CAN 12 OZ SGL<br>Roller Fountain Coke 6PK.CAN 12 OZ SGL<br>SPECIAL DISC Manual Allow Price Clock Klock<br>FOR SODA BTL SPORTS<br>SPECIAL DISC Manual Rett In TAX COUPON COUPN S10 CASH<br>TAX \$0.00 6 in Cold Sub Pole Sub Price Dinks S10 CASH<br>TOTAL \$3.00 SDE S3.00 SDE S3.00 | Coffee 16 oz Coffee 20 Oz Coffee 24 Oz SGL DONUT DONUTS Pete Times Tampa Trib<br>Banana Orange Apple Bagel Danish USA Today Wall St<br>Journal Morning Evening Saturday Sunday Late Lunch Fuel TKt<br>Fountain Lunch 6 in SIDES Auto Price Repeat<br>Roller Fountain Coke 6PK.CAN 12 OZ SGL 5FORTS FOUNTAIN<br>SPECIAL Manual Allow Price Clock Klosk Car<br>SPECIAL Manual Allow Price Clock In/Out Klosk Car<br>EXACT Next Rest in TAX OVERN S10 CASH IN-HOUSE<br>TOTAL \$3.00<br>SPECIAL DISCS .300<br>SD : \$3.00<br>Ant Due \$2.70<br>Rest in Due \$2.70<br>Correct Day Kolnt 1 Comm Error |

A special discount amount of 10% and the new subtotal will display.

|         | Tax  | \$0.00  |
|---------|------|---------|
| T(      | DTAL | \$3.00  |
| SPECIAL | DISC | C\$0.30 |
| SD:     |      | \$3.00  |
| Amt     | Due  | \$2.70  |

4. Tender the transaction to complete the sale.

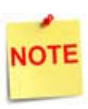

To remove a special discount, press [ERROR CORR]. A special discount cannot be removed if a food stamp or coupon MOP is entered.

A receipt will print with the details of the special discount transaction.

In this example, a special discount amount of \$0.30 (10% of the special discount eligible total) was deducted from the transaction.

- a. SPECIAL DISC = \$0.30
- b. SPECIAL DISC ELIGIBLE TOTAL = \$3.00

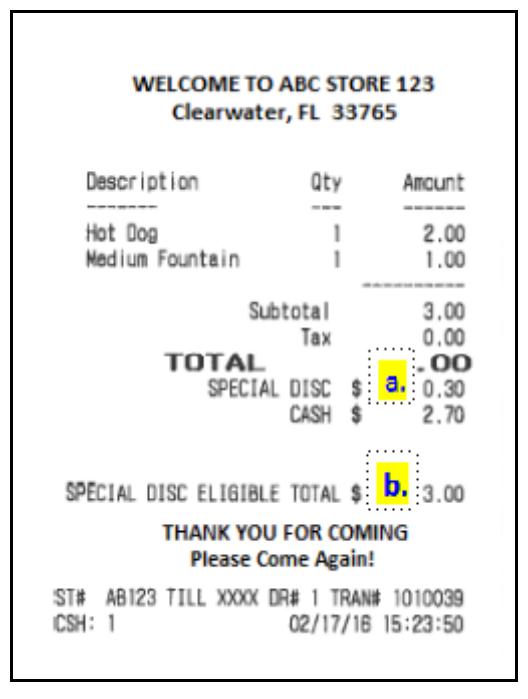

# Reporting

Special Discount is a method of payment. It is reported like any other MOP and its totals are reflected in Summary and Cashier reports.

### Summary Report

The Summary Report provides an overview of all sales from the beginning of the current period up to the time the report prints.

#### Report Details:

- TITLE: SUMMARY REPORT
- SUMMARY
  - MOP SALES: Total sales amount by method of payment.
  - NET SALES TOTAL: Total amount tendered after cancellations and refunds are deducted.
  - PAYMENT OUT: Total amount of nonsales transactions that removed from the drawer.
  - **PAYMENT IN:** Total amount of nonsales transactions that added payment to the drawer.
  - TOTAL TO ACCOUNT FOR: Calculated using the following:
    - + Net Sales Total
    - Payment Out
    - + Payment In

# SUMMARY REPORT ALL REGISTERS MOP SALES 117.49 NET SALES TOTAL 117.49 PAYMENT OUT (241.00)

| MUP OHILO            | 1111-10  |
|----------------------|----------|
|                      |          |
| NET SALES TOTAL      | 117.49   |
| DAVNENT OUT          | (241.00) |
| PATMENT UUT          | 100.00   |
| PAYMENT IN           | 100.00   |
|                      |          |
| TOTAL TO ACCOUNT FOR | -23.51   |
|                      |          |
| CASHIER DETAILS      |          |
|                      |          |
| MUP SALES            |          |
| CASH 24              | 86.74    |
| EXACT CHANGE 8       | 29.50    |
| SPECIAL DISC 4       | 1.25     |
|                      |          |
| TOTAL HOD SALES      | 117 49   |
| TUTAL MUP SALES      | 117.40   |
|                      |          |

- CASHIER DETAILS
  - MOP SALES: Summary of sales by method of payment.
    - CASH: Cash summary of sales by MOP.
    - EXACT CHANGE: Exact change summary of sales by MOP.
    - SPECIAL DISC: Special discount summary of sales by MOP.
    - TOTAL MOP SALES: Total amount of sales by MOP.

### **Cashier Report**

The Cashier Report calculates the sales totals for that cashier on the terminal where the cashier performed the sales.

#### Report Details:

- TITLE: CASHIER REPORT
- **REG#**: Register for which the Cashier Report was generated.
- CASHIER #: ID and name of the employee who used the register.
- RCPTS: Beginning and ending receipt numbers issued during the cashier period.
- TOT: Total number of receipts printed on this terminal.
- ACT: Total number of receipts used by this cashier.
- OPEN CASHIER: Date and time this cashier started using the register.
- CLOSE CASHIER: Date and time this register was closed.
- SUMMARY
  - **BEGINNING CASH:** Amount with which cashier started the drawer.
  - MOP SALES: Total amount from the MOP SALES section.
  - NET SALES TOTAL: Total amount in sales transacted for the drawer.
  - TOTAL TO ACCOUNT FOR: Total amount that should be in the closed drawer.
- CASHIER DETAILS
  - MOP SALES: Summary of sales by method of payment.
    - CASH: Cash summary of sales by MOP.
    - SPECIAL DISC: Special discount summary of sales by MOP.
    - TOTAL MOP SALES: Total amount of sales by MOP.
- MEMO ITEMS
  - #ITEMS: Quantity of items sold.
  - #CUSTOMERS: Individual transactions.
- TOTALS

| CASHIER                                                                                                    | REF     | PORT   | #004  |  |
|----------------------------------------------------------------------------------------------------|---------|--------|-------|--|
| REG #101 CASHIER #01 CORPORATE<br>RCPTS: 1010040-1010040 TOT=1 ACT=1<br>OPEN CASHIER 02/17/16 16:14<br>CLOSE CASHIER 02/17/16 16:15 |         |        |       |  |
| RECTINITING CASH                                                                                                    | SUMMARY |        | DE 00 |  |
| MOP SALES                                                                                                    |         |        | 3.00  |  |
| NET SALES TOTAL                                                                                                    |         |        | 28.00 |  |
| TOTAL TO ACCOUNT FOR                                                                                                    |         |        | 28.00 |  |
| CASHIER DETAILS<br>MOP SALES                                                                                                    |         |        |       |  |
| DOLLAR                                                                                                    | 1       | 2.70   |       |  |
| SPECIAL DISC                                                                                                    | 1       | 0.30   |       |  |
| TOTAL MOP SALES                                                                                                    |         |        | 3.00  |  |
| MEMO ITEMS                                                                                                    |         |        |       |  |
| #ITEMS<br>#CUSTOMERS                                                                                                    |         | 2<br>1 |       |  |
| TOTALS                                                                                                    |         |        |       |  |
| TOTAL MERCH SALES                                                                                                    |         |        | 3.00  |  |
|                                                                                                    |         |        |       |  |

- TOTAL MERCH SALES: Total amount of merchandise sales.

# Troubleshooting

# Error Code Table

| Error<br>Code | Message              | Description / Action                                                                                                    |  |
|---------------|----------------------|----------------------------------------------------------------------------------------------------|--|
| E1116         | "AMOUNT TOO LARGE"   | The special discount is greater than<br>the maximum amount configured in<br>the special discount MOP<br>configuration.                   |  |
| E1188         | "MOP APPLIED BEFORE" | A special discount has already been<br>applied to the transaction; only one<br>special discount is allowed.                              |  |
| E1189         | "NO ELIGIBLE ITEM"   | A special discount cannot be<br>applied because there are no items<br>in the transaction set up to receive<br>a special discount.        |  |
| E1190         | "MUST BE FIRST MOP"  | The special discount MOP must be<br>entered first. Use [ERROR CORR] to<br>remove the other MOPs, then apply<br>the special discount MOP. |  |